# 【OTORAKU】 リーフレットの仕様変更と Rise Xを活用したアプローチ方法の最適化

## 2019年4月16日

**OTORAKU事業推進部** 

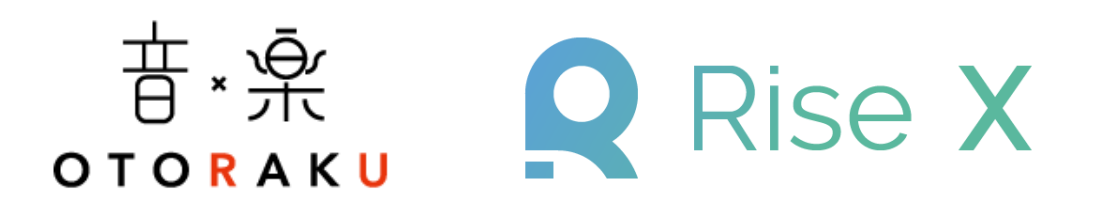

# 【14日間無料トライアルリーフレット仕様】

■表面

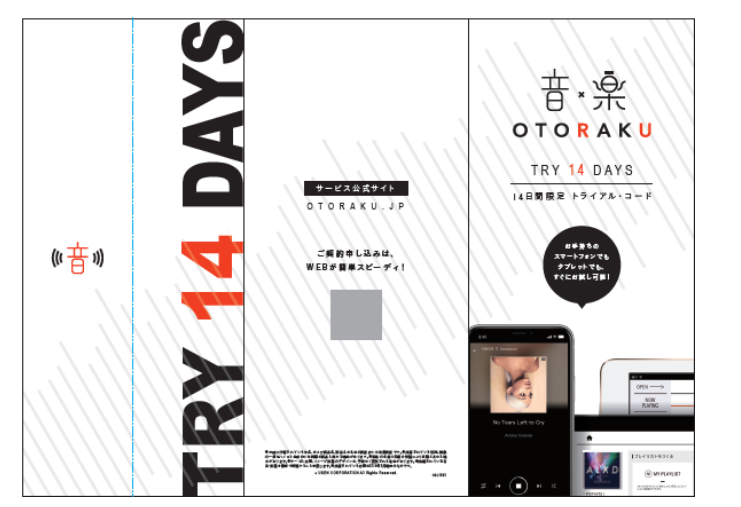

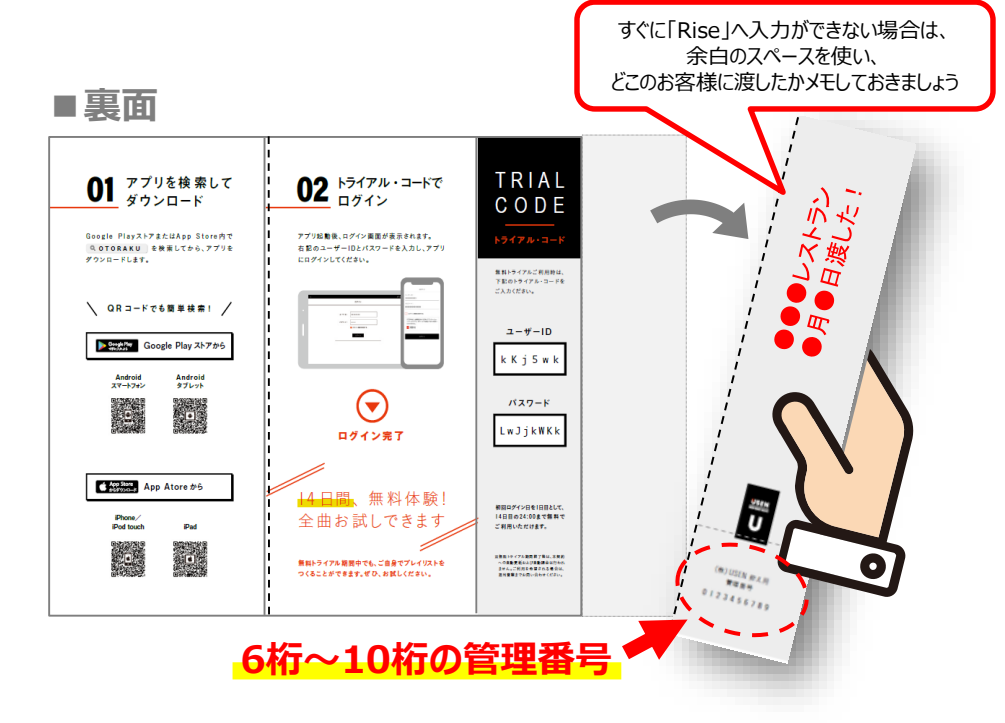

## 【Point1】 切り離し箇所に、トライアルコードを管理する「管理番号」が記載されています!

ミシン線に沿って、管理番号の部分を切り離すことで、後で「Rise X」に入力することが可能になります。 ※切り取ったリーフレットは、必ず「Rise X」に入力してから処分してください。 「Rise X」に入力していただくと、お客様がログインした日から1週間後分の聴取実績を「Rise X」上でお知らせします。

### **[Point 2] なぜ、「管理番号」を使うの?**

ユーザーIDは、英数字大文字小文字で構成されているため、入力ミスや誤入力の可能性が高くなります。 そのため、6桁~10桁で構成した管理番号(アカウントID)を別途用意いたしました。

# ■ RiseXを活用したアプローチ方法の最適化

#### 4月16日に「Rise X」 がリリースとなりました。お客様へのアプローチを効率よく、最適なタイミングで行っていただくために、 「Rise X」からお客様の聴取実績がPUSH通知で届く機能を追加します。

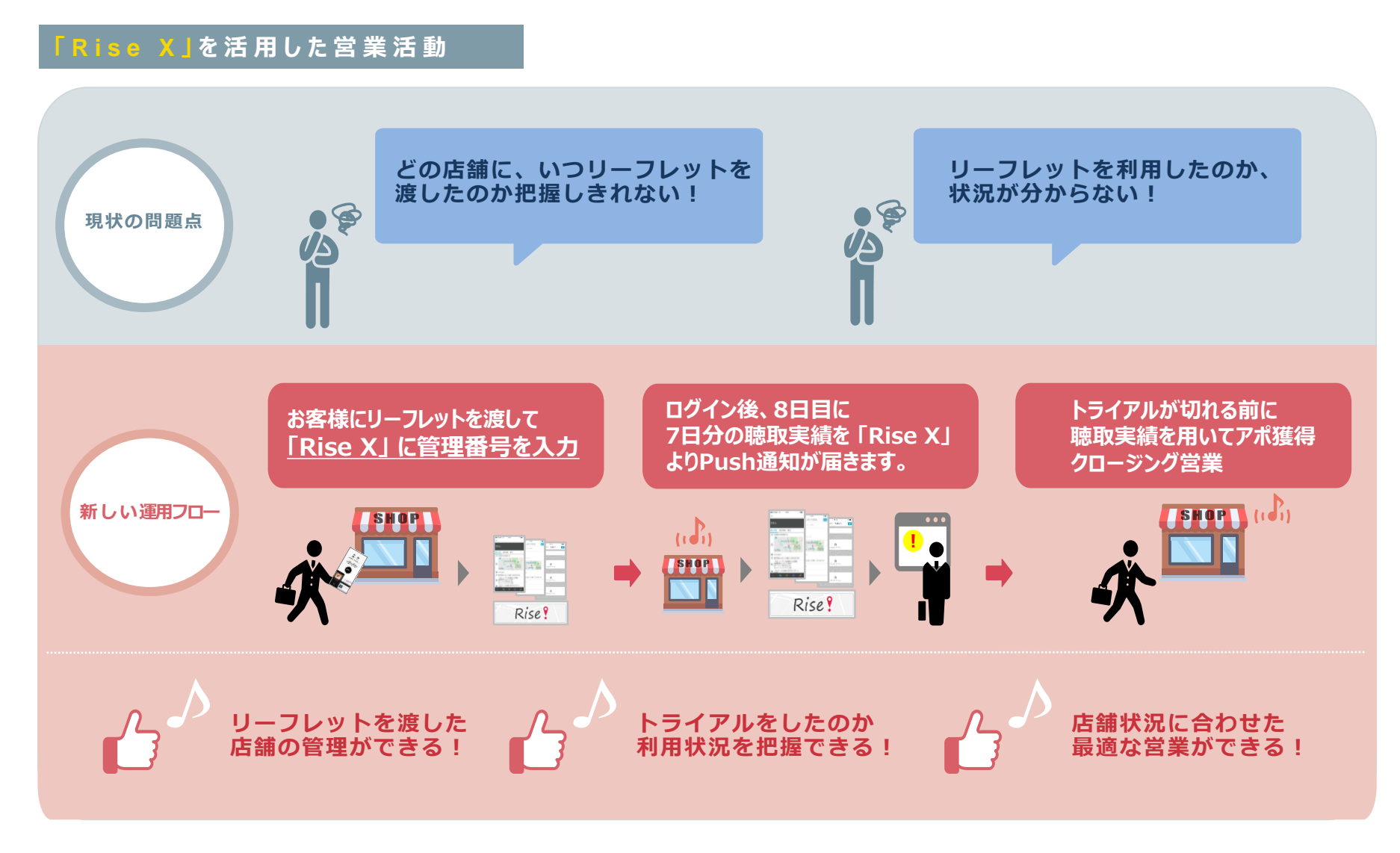

# ■「Rise X」への登録方法と流れ

# 【RiseX への入力方法】

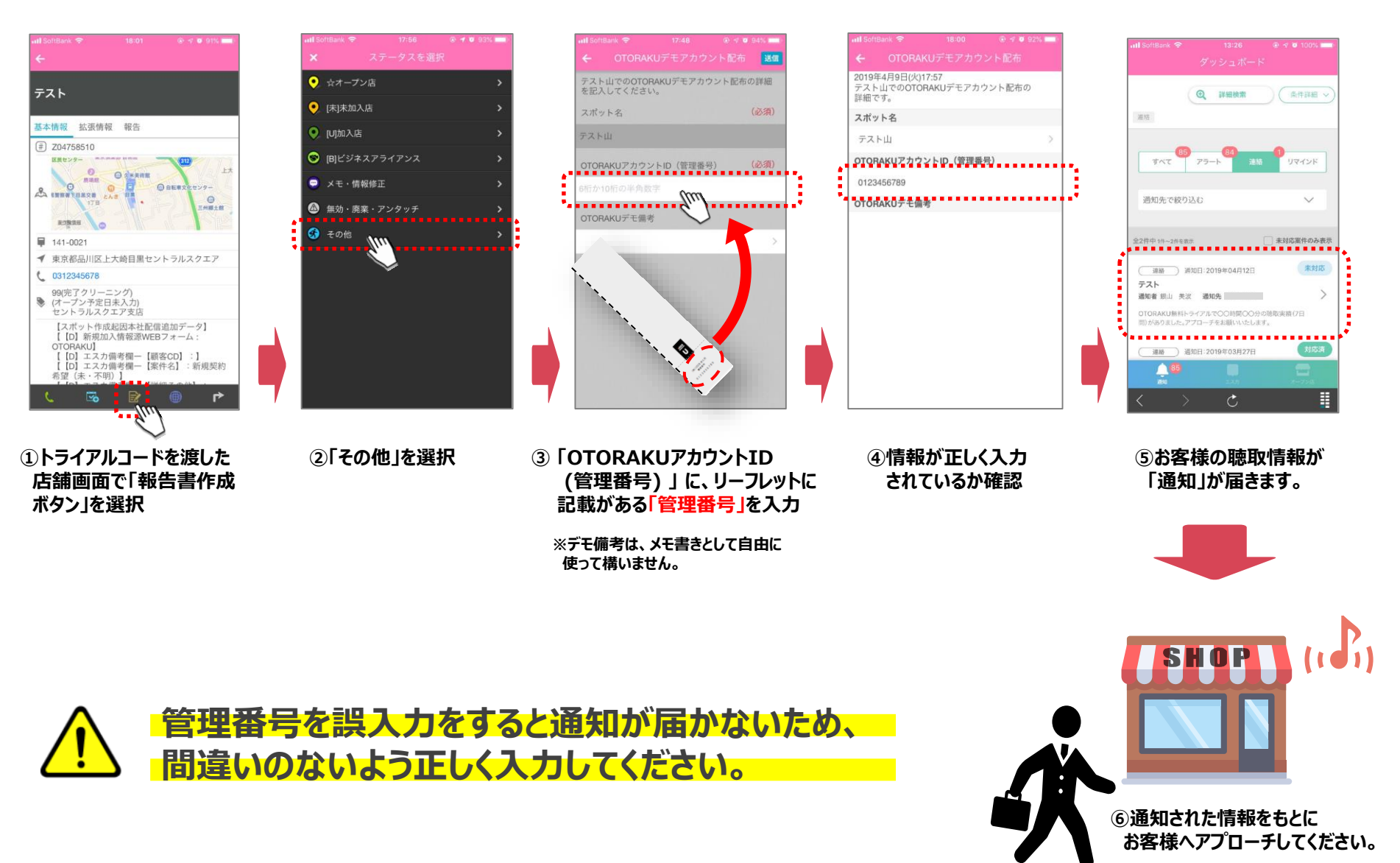

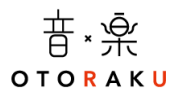

## ■OTORAKUに関するお問い合わせ先

事業開発統括部 OTORAKU事業推進部

TEL: 03-6823-2109

## ■ Rise Xに関するお問合せ先

事業開発統括部 プロジェクト推進部

TEL: 03-6823-7087

■UNISに関するお問い合わせ先

UNIS ヘルプデスク

TEL: 03-6823-7037